### **Accessible WORD File**

(v1: updated on 17 Jun 2021)

Remarks added on 29 Sep 2021

- 1. Format updated, content unchanged
- If your final document output is in PDF Format, you may skip this file and directly refer to file "Accessible PDF File in Adobe Acrobat Pro DC" for steps and details.

## List to Follow:

Key practices (of topics) to help maximizing the accessibility of **Word documents**:

- 1) <u>Headings</u>
- 2) Alternative Text for Images
- 3) Data Tables
- 4) Links
- 5) List & Columns
- 6) Identify Document Language

- 7) Specify Document Title
- 8) Others Points-to-note
  - White Space
  - Insert An Object
- 9) Accessibility Checker
- 10) Export to PDF

Best practice is to work on accessibility concepts as you build a document

### 1) Headings (Slide 1 of 3)

- A good heading structure is often the most important accessibility consideration in Word documents.
- Screen reader users can navigate Word documents by headings (e.g. access a list of all headings in the document, jump from heading to heading etc.).
- **DO NOT** "create a heading" by just highlighting the text and applying the font styles you prefer for "visual headings".

#### 5

AaBbCcE

Heading 2

# 1) Headings (Slide 2 of 3)

### Step by Step Guide – Formatting Styles of Headings

Use the built-in Heading styles like "Heading 1" (document title/main content heading) and "Heading 2" (major section heading)... "Heading 3"..., available under **Styles** in the **Home** tab. Remember, making text larger and bold DOES NOT make it a heading.

To apply built-in heading styles:

- 1. Select the text you want to turn into a heading.
- 2. On the **Home** tab, in the **Styles** group, select a heading style, for example, **Heading 1** or **Heading 2**. AaBbCcDc AaBbCcDc
- Ref:Apply built-in heading styles (Microsoft)Improve Heading Accessibility (Microsoft)

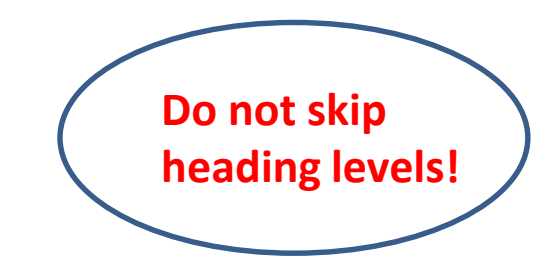

"I Normal "I No Spac... Heading 1

Styles

Back to list

#### Step by Step Guide – Formatting Styles of Headings To display all headings and allow to navigate throughout the document:

Click on the **View** tab.

Mailings

ces

Ruler

Gridlines

Navigation Pane

Show

Check the **Navigation Pane** box in the **Show** group. 2.

View

÷

100%

Review

Zoom

### Make sure the headings are in correct order

Ref: Creating Accessible Word Documents (Academic Algonquin) (YouTube From 0:49 to 1:10)

### **1) Headings** (Slide 3 of 3)

Navigation - م Search document Pages Headings Results Creating an Accessible Do... Key Features of an Acc... Step by Step Guide: 1. Formatting Styles... 2. Specify the Docu... 3. Identify the Lang... 4. Use Meaningful L...

Back to list

X

## 2) Alternative Text for Images (Slide 1 of 3)

- If an image presents content or has a function, you must provide an equivalent alternative text for this image.
- Use "Alt text" functionality in Word. Add "Alt text" text to Pictures, Shapes, Charts, SmartArt etc.
- For complex images like charts, you will often need to provide succinct "Alt text" **plus** a table or lengthier text alternative near the image.
- DO NOT use descriptive phrases screen reading software identifies images, so do not use phrases such as "image of..." or "graphic of...".

# 2) Alternative Text for Images (Slide 2 of 3)

### Step by Step Guide

- 1. Click on the image > Format tab > Select Alt Text
- 2. Insert alt text describing the image.
- 3. Check the option "Mark as decorative" if the image is solely decorative.

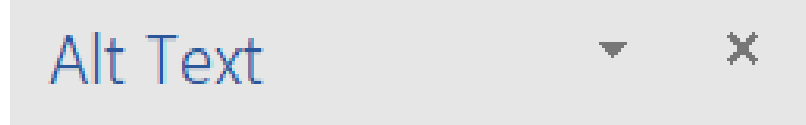

Back to list

How would you describe this object and its context to someone who is blind?

(1-2 sentences recommended)

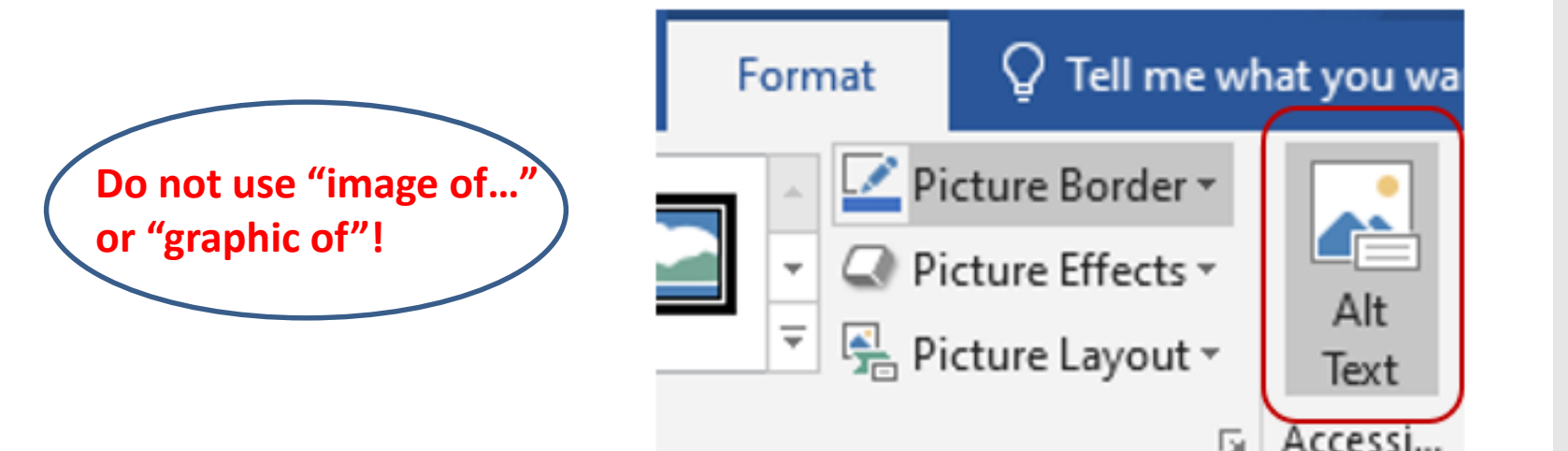

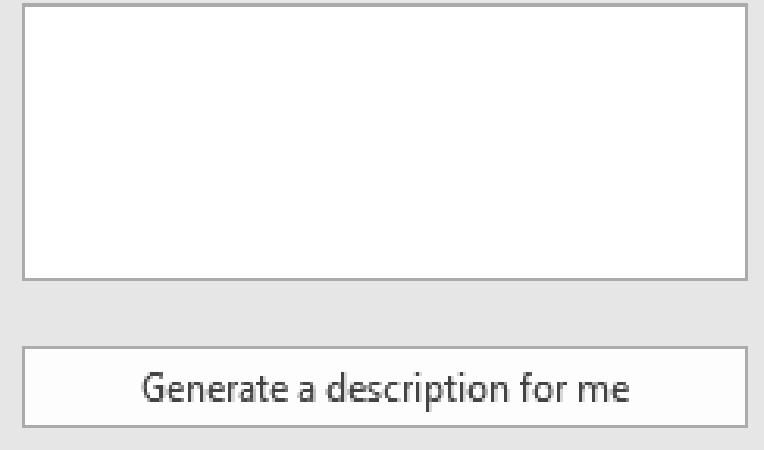

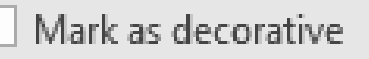

# 2) Alternative Text for Images (Slide 3 of 3)

### Step by Step Guide

(Alternatively)

 Right-click the image/ shape/ chart and select "Edit Alt Text", the Alt Text pane opens on the right side of the document body.

|          | Вас                     | k to | o list |
|----------|-------------------------|------|--------|
| Ж        | Cu <u>t</u>             |      |        |
| Ē        | <u>С</u> ору            |      |        |
| Ĝ        | Paste Options:          |      |        |
|          | Â                       |      |        |
|          | <u>E</u> dit Picture    |      |        |
|          | <u>S</u> ave as Picture |      |        |
| <u>-</u> | Chang <u>e</u> Picture  | Þ    |        |
|          | <u>G</u> roup           | Þ.   |        |
| ٦.       | Bring to Front          | F.   |        |
|          | Send to Bac <u>k</u>    | F    |        |
| <b>a</b> | L <u>i</u> nk           | F    |        |
|          | I <u>n</u> sert Caption |      |        |
| ~        | <u>W</u> rap Text       | F    |        |
|          | Edit <u>A</u> lt Text   |      |        |
|          | Size and Position       |      |        |
| 2        | F <u>o</u> rmat Picture |      |        |

### 3) Data Tables (Slide 1 of 3)

- Sighted users scan a table to make associations between data in the table and their appropriate row and/or column headers. Screen reader users make these same associations if tables are structured correctly.
- Screen readers keep track of their location in a table by counting table cells. If a table is nested within another table or if a cell is merged or split, the screen reader loses count and can't provide helpful information about the table after that point. Blank cells in a table could also mislead someone using a screen reader into thinking that there is nothing more in the table.

### 3) Data Tables (Slide 2 of 3)

#### Step by Step Guide

- Define a header row: Click on a table > Design tab under Table Tools > check the option Header Row in Table Style Options section.
- 2. Right click on the table > choose **Table Properties**.
- 3. Go to Row tab > check the option "Repeat as a header row at top of each page".

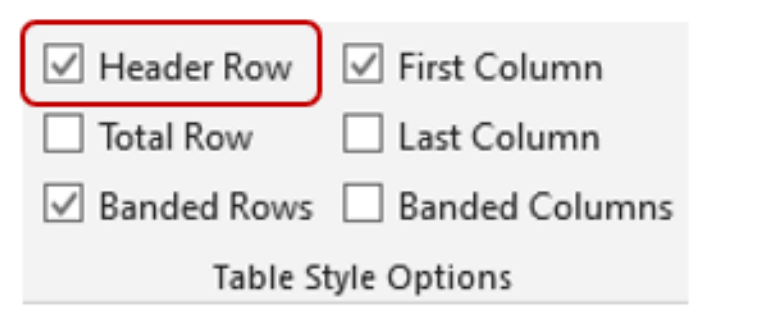

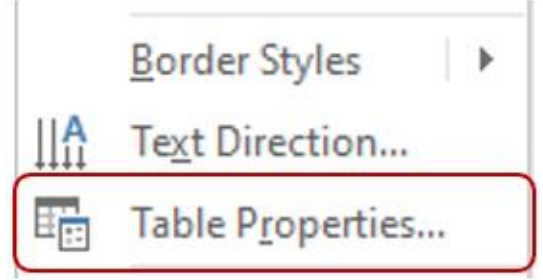

| Table Properties                             | ?       | ×      |
|----------------------------------------------|---------|--------|
| Table Row Column Cell Alt Text               |         |        |
| Rows                                         |         |        |
| Size                                         |         |        |
| Specify height: 0 cm 🖨 Row height is: A      | t least | $\sim$ |
| Options                                      |         |        |
| Allow row to break across pages              |         |        |
| Repeat as header row at the top of each page |         |        |
|                                              |         |        |
| Previous Row Next Row                        |         |        |
|                                              |         |        |

#### Ref: Create Accessible Tables (Microsoft)

### 3) Data Tables (Slide 3 of 3)

### Step by Step Guide

- 4. Be sure "Allow row to break across pages" is unchecked.
- 5. In the same Table Properties window, select the **Alt Text** tab and make sure the alt text is clear, descriptive, and concise.

| Table Prop       | erties      |                  |                |                  | ?           | ×        |
|------------------|-------------|------------------|----------------|------------------|-------------|----------|
| <u>T</u> able    | <u>R</u> ow | Col <u>u</u> mn  | C <u>e</u> ll  | <u>A</u> lt Text |             |          |
| Rows<br>Size     |             | abt. O am        |                | Davy bainht is   | 0.4 Jan - + |          |
| <u>Optio</u>     | ns          | to break acr     | •<br>055 pages | Kow neight is    | At least    | <u> </u> |
|                  | Repeat as   | header row       | at the top     | of each page     |             |          |
| ▲ <u>P</u> revio | ous Row     | ▼ <u>N</u> ext R | ow             |                  |             |          |
| Ref: Cr          | reate A     | Accessit         | ole Tal        | oles (Micr       | osoft)      |          |

|                                                           | _                                                                |                                                            |                                                        | 4 H T                                                   |                                        |                                   |                    |
|-----------------------------------------------------------|------------------------------------------------------------------|------------------------------------------------------------|--------------------------------------------------------|---------------------------------------------------------|----------------------------------------|-----------------------------------|--------------------|
| <u>T</u> able                                             | <u>R</u> ow                                                      | Col <u>u</u> mn                                            | C <u>e</u> ll                                          | <u>A</u> lt Text                                        |                                        |                                   |                    |
| T <u>i</u> tle —                                          |                                                                  |                                                            |                                                        |                                                         |                                        |                                   |                    |
|                                                           |                                                                  |                                                            |                                                        |                                                         |                                        |                                   |                    |
| Descripti                                                 | on                                                               |                                                            |                                                        |                                                         |                                        |                                   |                    |
| <u>_</u>                                                  |                                                                  |                                                            |                                                        |                                                         |                                        |                                   |                    |
|                                                           |                                                                  |                                                            | •                                                      |                                                         |                                        |                                   |                    |
|                                                           |                                                                  |                                                            |                                                        |                                                         |                                        |                                   |                    |
|                                                           |                                                                  |                                                            | J                                                      |                                                         |                                        |                                   |                    |
|                                                           |                                                                  |                                                            | J                                                      |                                                         |                                        |                                   |                    |
|                                                           |                                                                  |                                                            | )                                                      |                                                         |                                        |                                   |                    |
| Alternati                                                 | ve Text                                                          |                                                            | )                                                      |                                                         |                                        |                                   |                    |
| Alternati<br>Titles an<br>informat<br>informat<br>may not | re Text<br>d descripti<br>on contain<br>on is usef<br>be able to | ons provide<br>ned in table<br>ul for peopl<br>see or unde | alternativ<br>s, diagram<br>e with visi<br>erstand the | e, text-base<br>s, images, s<br>on or cogn<br>e object. | ed represe<br>and other<br>itive impai | ntations<br>objects.<br>irments w | of f<br>Thi<br>vho |

### 4) Links (Slide 1 of 3)

- It is usually best to give the link a more descriptive text.
- Avoid ambiguous link text that is difficult to understand out of context (e.g., "click here").
- People who use screen readers sometimes scan a list of links. Links should convey clear and accurate information about the destination.
   For example, instead of linking to the text Click here, include the full title of the destination page.

(Tip: If the title on the hyperlink's destination page gives an accurate summary of what's on the page, use it for the hyperlink text)

Ref:Creating Accessible Documents (WebAIM)Add Hyperlink Text and ScreenTips (Microsoft)

### 4) Links (Slide 2 of 3)

#### Step by Step Guide – Add hyperlink text and ScreenTips

- 1. Select the text to which you want to add the hyperlink, and then right-click.
- 2. Select **Link**. The text you selected displays in the **Text to display** box. This is the hyperlink text. If necessary, change the hyperlink text.
- 3. In the Address box, enter the destination address for the hyperlink.
- 4. Select the ScreenTip button and, in the ScreenTip text box, type a ScreenTip.

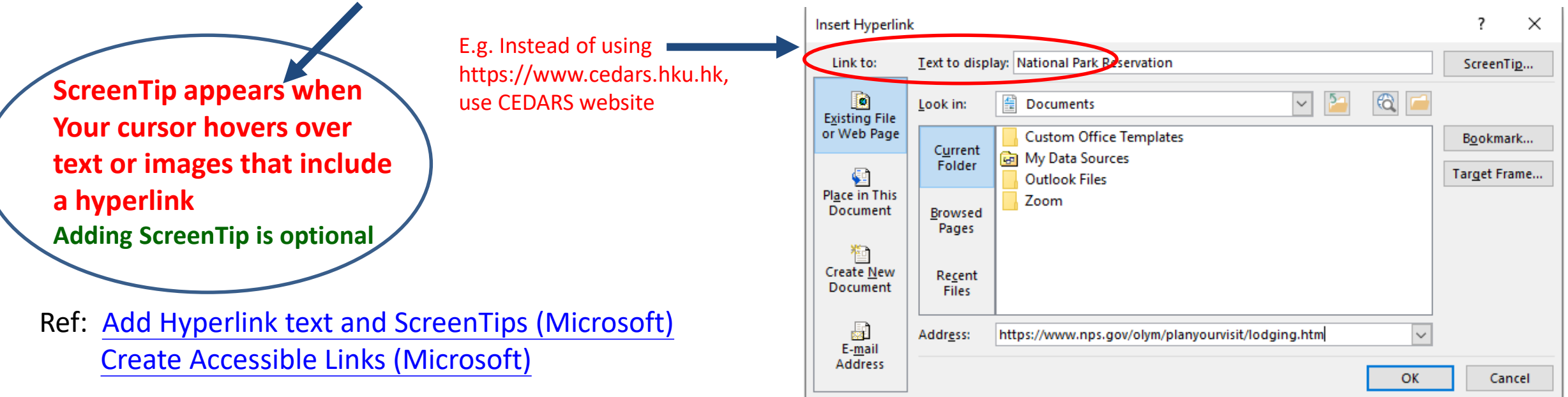

### 4) Links (Slide 3 of 3)

#### Tips

Example (3 "links" below are dummies only):

(Avoid) Click here to access the Microsoft Office Website: <u>http://.....</u> OR

For more information about Microsoft tools Click here

(Consider) For more information about Microsoft tools please visit the <u>Microsoft Office Website</u>

Ref: <u>Creating Accessible Word Documents (Academic Algonquin) (YouTube From 2:36 to 2:57)</u>

### 5) Lists & Columns (Slide 1 of 2)

- 2 types of lists used in Word: bullets (unordered list) and numbers (ordered list).
- DO NOT create "lists" and "columns" manually by hitting the Tab to indent content. While this provides visual structure for sighted users, it does not provide the document structure needed for assistive technology users.

### 5) Lists & Columns (Slide 2 of 2)

### Step by Step Guide

- Use the built-in tools in the **Paragraph** section under the **Home** tab/ **Columns** under **Layout** tab for document formatting.

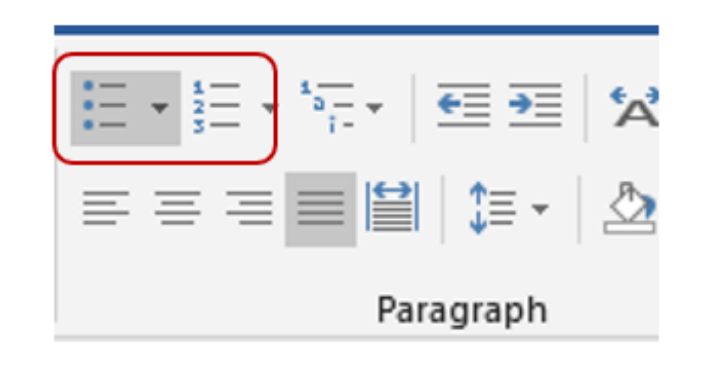

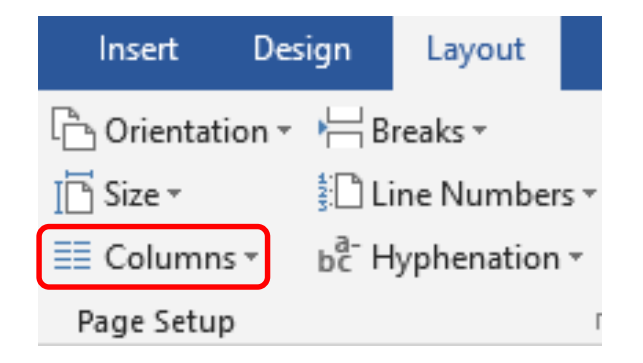

Back to list

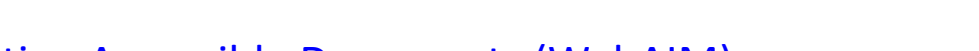

## 6) Identify Document Language (Slide 1 of 2)

- To use the proofing language settings to programmatically set the document language and enable assistive technology to read and correctly pronounce content.
- Should also identify the language of any content written in a language other than the document's default language. With this information, supporting screen readers will switch between language profiles as needed.

Ref: Identify Distinct Languages (U.S. General Services Administration) Overview of Accessible Documents (University of Washington)

## 6) Identify Document Language (Slide 1 of 2)

#### Step by Step Guide

- Highlight the paragraph/text for which you would like to change the language
- Go to Review tab > Language > Set Proofing Language
- Select the specific language for the paragraph/text

(you may be asked to install language accessory pack for a foreign language, please seek assistance from IT Team)

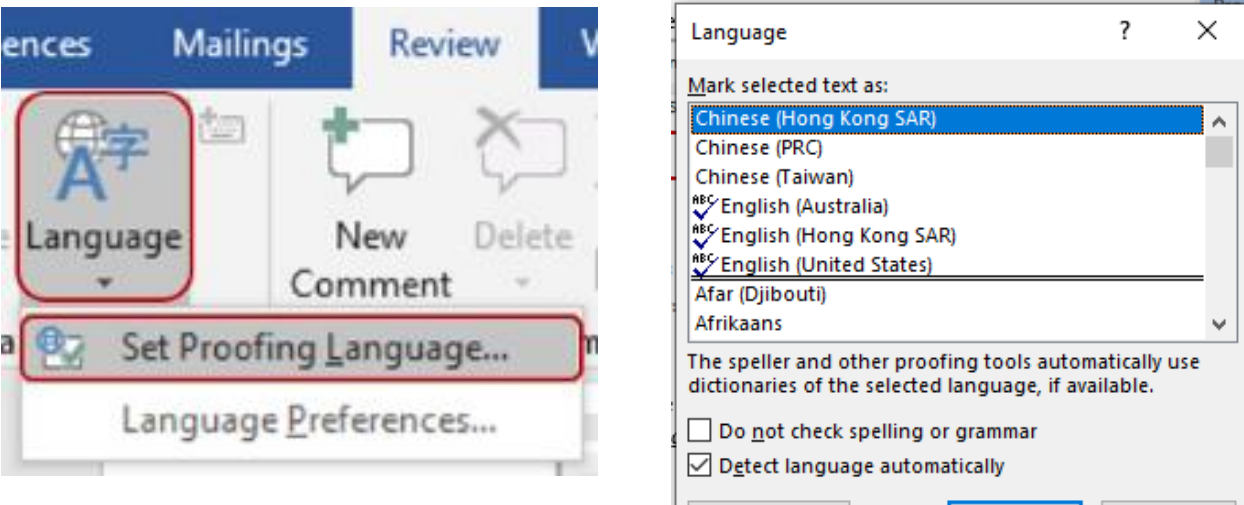

Set As Default

OK

Cancel

## 7) Specify Document Title (Slide 1 of 1)

Back to list

Document titles inform users of a document's purpose

Step by Step Guide

- Go to File tab> Info > select Properties > Advanced Properties
- Under the **Summary** tab, insert a title

| Prop | erties *            |
|------|---------------------|
| *    | Advanced Properties |
| 0    | See more document   |
| 0    | properties          |

| Creating an A | ccessible Document Using Microsoft Word         | ?    | × |
|---------------|-------------------------------------------------|------|---|
| General Sur   | amary Statistics Contents Custom                |      |   |
| Title:        | Creating an Accessible Document Using Microsoft | Word |   |
| Subject:      |                                                 |      |   |
| Author:       | Audrey Kam                                      |      |   |
| Manager:      |                                                 |      |   |
| Company:      | CEDARS                                          |      |   |

Ref: OS Accessibility: Microsoft Word Accessibility Reference (hhs.gov)

### 8) Other Points-to-note (Slide 1 of 5)

- Use simple language.
- Ensure that font size is sufficient.
- Provide sufficient contrast between text colors and background colors.

Back to list

- Do not use color as the only way to convey information.
- Be careful with the use of watermarks. They can impact readability and create low contrast.
- Provide a table of contents for long documents.

### 8) Other Points-to-note (Slide 2 of 5)

#### **Document White Space**

- Avoid creating blank spaces. Extra spaces, tabs and empty paragraphs may be perceived as **blanks** by screen readers. After hearing "blank" several times, users may think that they have reached the end of the information.
- Use formatting, indenting, and styles to create white space.
- Use Page Break to start a new page etc.

| Paragraph       |                     |                     |                      |                | ?              | $\times$ |
|-----------------|---------------------|---------------------|----------------------|----------------|----------------|----------|
| Indents and Spa | icing               | Line and <u>P</u> a | ge Breaks            | Asian Typog    | rap <u>h</u> y |          |
| General         |                     |                     |                      |                |                |          |
| Alignment:      | Justifie            | ed 🗸                |                      |                |                |          |
| Outline level:  | Body T              | ext 🗸               | Collaps              | ed by default  |                |          |
|                 |                     |                     |                      |                |                |          |
| Indentation     |                     |                     |                      |                |                |          |
| <u>L</u> eft:   | 0 cm                | -                   | Special:             |                | B <u>y</u> :   |          |
| <u>R</u> ight:  | 0 cm                | -                   | (none)               | $\sim$         |                | -        |
| Mirror inde     | ents                |                     |                      |                |                |          |
| Automatica      | ally a <u>d</u> jus | st right inde       | ent when do          | ocument grid i | s define       | d        |
| Spacing         |                     |                     |                      |                |                |          |
| <u>B</u> efore: | 0 pt                | -                   | Li <u>n</u> e spacir | ng:            | <u>A</u> t:    |          |
| A <u>f</u> ter: | 0 pt                | -                   | Single               | $\sim$         |                | -        |
| 🗹 Don't add     | spa <u>c</u> e be   | etween para         | graphs of t          | he same style  |                |          |
| 🗹 Snap to gri   | id <u>w</u> hen     | document            | grid is defin        | ed             |                |          |

Ref: Creating Accessible Word Documents (Academic Algonquin) (YouTube From 2:57 to 3:44)

### 8) Other Points-to-note (Slide 3 of 5)

#### **Document White Space**

When used properly, documents with white space work well with assistive technology, reduce the potential confusion of where one document element ends and when the next element begins.

Step by Step Guide – Turn on formatting view

- Home tab> Show/ Hide Formatting in Paragraph section

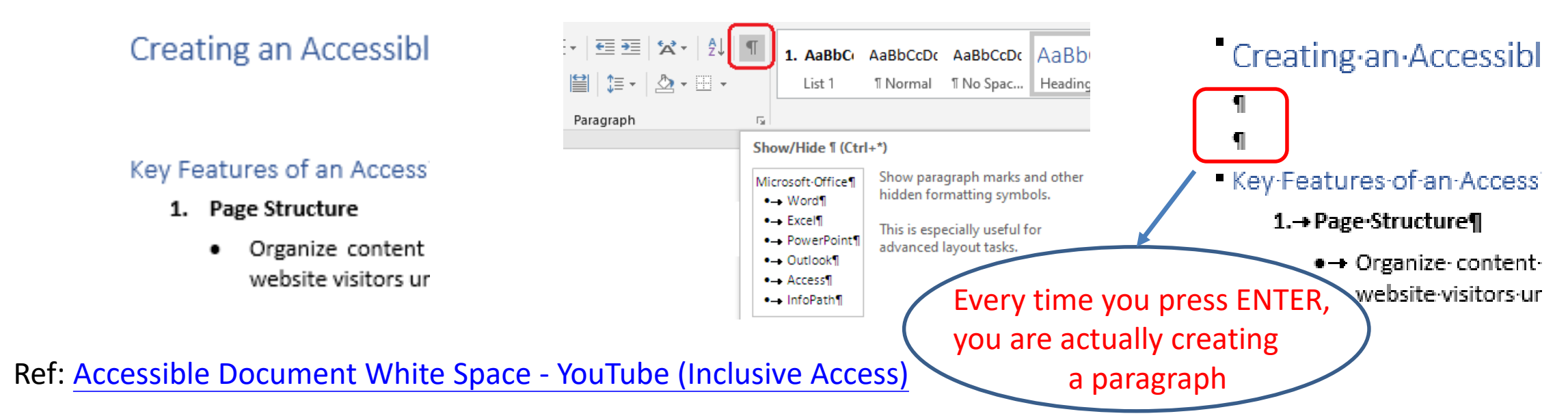

### 8) Other Points-to-note (Slide 4 of 5)

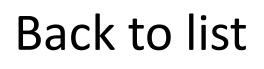

#### Step by Step Guide – Remove the Empty Paragraph

- Highlight the Pilcrow markers ¶ and delete them
- Modify the line spacing (before/after) in **Paragraph** Properties window

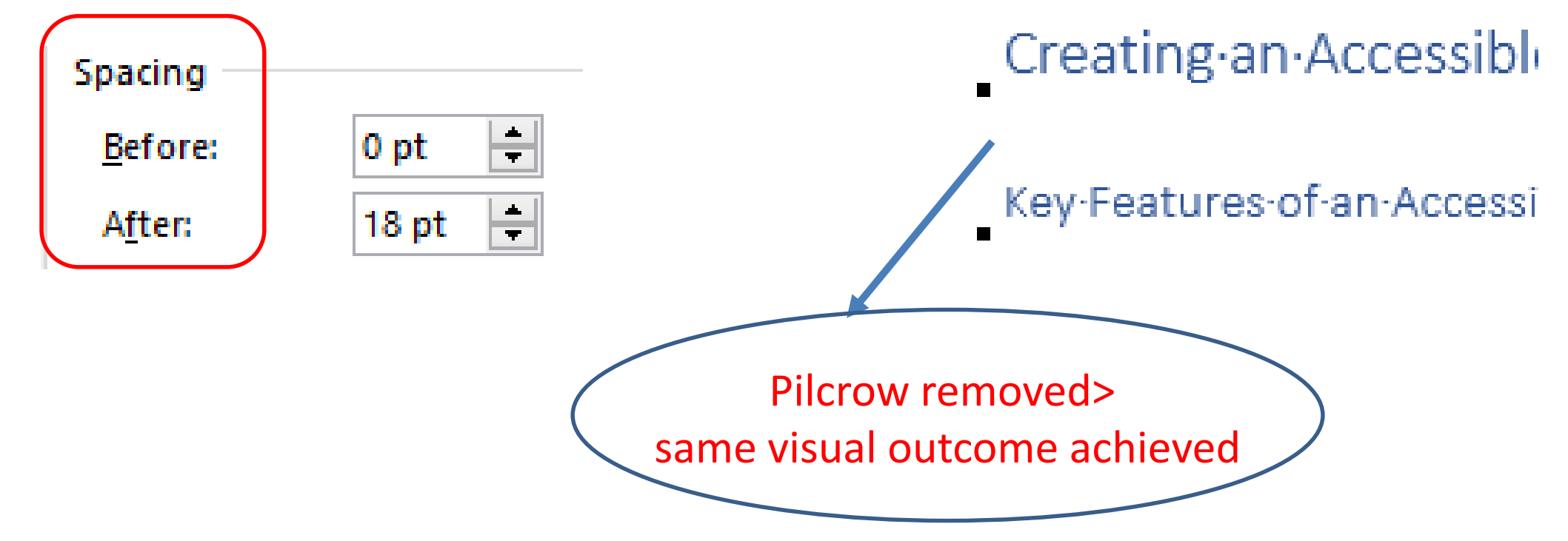

Ref: <u>Accessible Document White Space - YouTube (Inclusive Access)</u>

### 8) Other Points-to-note (Slide 5 of 5)

#### **Insert An Object**

Whenever you insert an object into Word, it defaults to being an **in-line object** 

Step by Step Guide - Ensure your objects are properly positioned

select the object> Layout tab> Position in Arrange group and choose "In Line with Text"

If the object is not positioned as "In Line with Text", Error will appear in the inspection results as "Image or object not inline" in accessibility check

Accessibility Ch... X Inspection Results Errors Image or object not inline. Picture 1

Ref: <u>Creating Accessible Word Documents (Academic Algonquin) (YouTube From 3:46 to 4:19)</u>

## 9) Accessibility Checker (Slide 1 of 1)

Word has an Accessibility Checker for identifying and repairing many accessibility issues. The checker's **Inspection Results** classifies accessibility issues into three categories:

- Errors: content that makes a document very difficult or impossible for people with disabilities to access. *Example: an image with no alt text.*
- Warnings: content that in most—but not all—cases makes the document difficult for people with disabilities to access. *Example: a link with text that is not descriptive of its function.*
- **Tips:** content that people with disabilities can access, but that might be better organized or presented. *Example: skipping from a first-level heading to a third-level heading.*

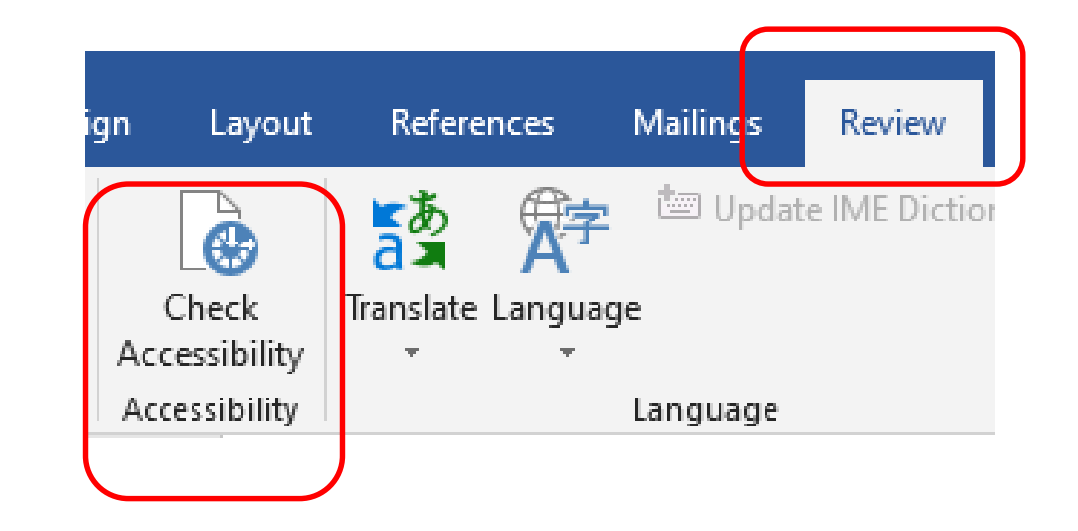

Back to list

### 10) Export to PDF (Slide 1 of 1)

#### Step by Step Guide

- Go to File tab > Save As > choose PDF
- Select **Options** in the pop-up window
- Make sure "Document structure tags for accessibility" option is checked.

|      |                      |                                 |                      |       |              | Ocument                                      |
|------|----------------------|---------------------------------|----------------------|-------|--------------|----------------------------------------------|
|      | File name:           | Web accessibility               |                      |       |              | O Document showing markup                    |
|      | The numer            | ······                          |                      |       |              | Include non-printing information             |
| -    | Save as type:        | PDF                             |                      |       |              | Create bookmarks using:                      |
|      |                      |                                 |                      |       |              | Headings                                     |
|      | Authors:             | Audrey Kam                      | Tags: Add a tag      |       |              | O Word bookmarks                             |
|      |                      |                                 |                      |       |              | Document properties                          |
|      | Optimize             | for:      Standard (publishing) | Ontions              |       |              | Document structure tags for accessibility    |
|      | online and printing) |                                 | Options              |       |              | PDE options                                  |
|      |                      | O Minimum size                  | Open file after publ | shing |              | DE/A compliant                               |
|      |                      | (publishing online)             |                      |       |              | Ritman text when fonts may not be embedded   |
|      |                      | (publishing childe)             |                      |       |              | Sitiliap text when forts may not be embedded |
|      |                      |                                 |                      |       | )            | Encrypt the document with a password         |
|      |                      |                                 |                      |       | t to DDEII / | OK Cancel                                    |
| Ref: | Fxpo                 | rting to PDF (University        | of Washington)       |       |              |                                              |
| .en  |                      |                                 |                      |       |              |                                              |
|      |                      |                                 |                      |       |              |                                              |

By default this produces a PDF that preserves the document's accessibility features

Options

Page range

O Current page

O Page(s) From: 1

Selection

Publish what

?

🔶 To: 1

 $\times$ 

÷

### Thank You!